# AIS Tool for Integration and Simplification Operating Manual

Ver. 3.0

2008.11.17

Joint Article Management Promotion-consortium (JAMP) AIS Technical Committee

FUJITSU LIMITED

All Rights Reserved, Copyright(C) Fujitsu Limited 2008

#### Operating Environment

Operating system: Windows 2000/XP/Vista

Application: Microsoft Excel 2000 or later

Others: Internet Explorer 6.0 or later

#### Permission Notice / FUJITSU LIMITED

Permission to use, copy and distribute this Software (including its relevant documentation) is hereby granted without fee under the following terms and conditions.

- 1. Both of copyright notices in this Software and this permission notice shall be duplicated in copies of all or a part of this Software.
- 2. Sale of this Software, whether incorporated in other products as a part thereof or not, is prohibited.
- 3. On publication or presentation in any form, of the results obtained by use of this Software, an explicit reference to this software and its copyright owner shall be made.
- 4. This Software is provided "as is" and FUJITSU LIMITED makes no warranties, either expressed or implied, as to any matter whatsoever regarding to this software, including, without limitation, warranties of merchantability or fitness for any particular purpose. In no event shall FUJITSU LIMITED be liable for any claim from a third party, or special, indirect or consequential damages or any damages whatsoever resulting from loss of use, data or profits, whether in an action of contract, negligence or other tortious action, arising out of or in connection with the use, copying or distribution of this Software.

Windows is a registered trademark of Microsoft Corporation in the U.S. and other countries. Excel is a product of Microsoft Corporation.

# - Contents -

| Chapter 1. | Introduction ••••••                                   |
|------------|-------------------------------------------------------|
| Chapter 2. | Starting the Tool ······3                             |
| Chapter 3. | Adding AIS files •••••• 6                             |
| Chapter 4. | Deleting AIS files •••••• 7                           |
| Chapter 5. | Referring to the contents •••••• 8 of added AIS files |
| Chapter 6. | Integration and simplification •••••9 of AIS files    |

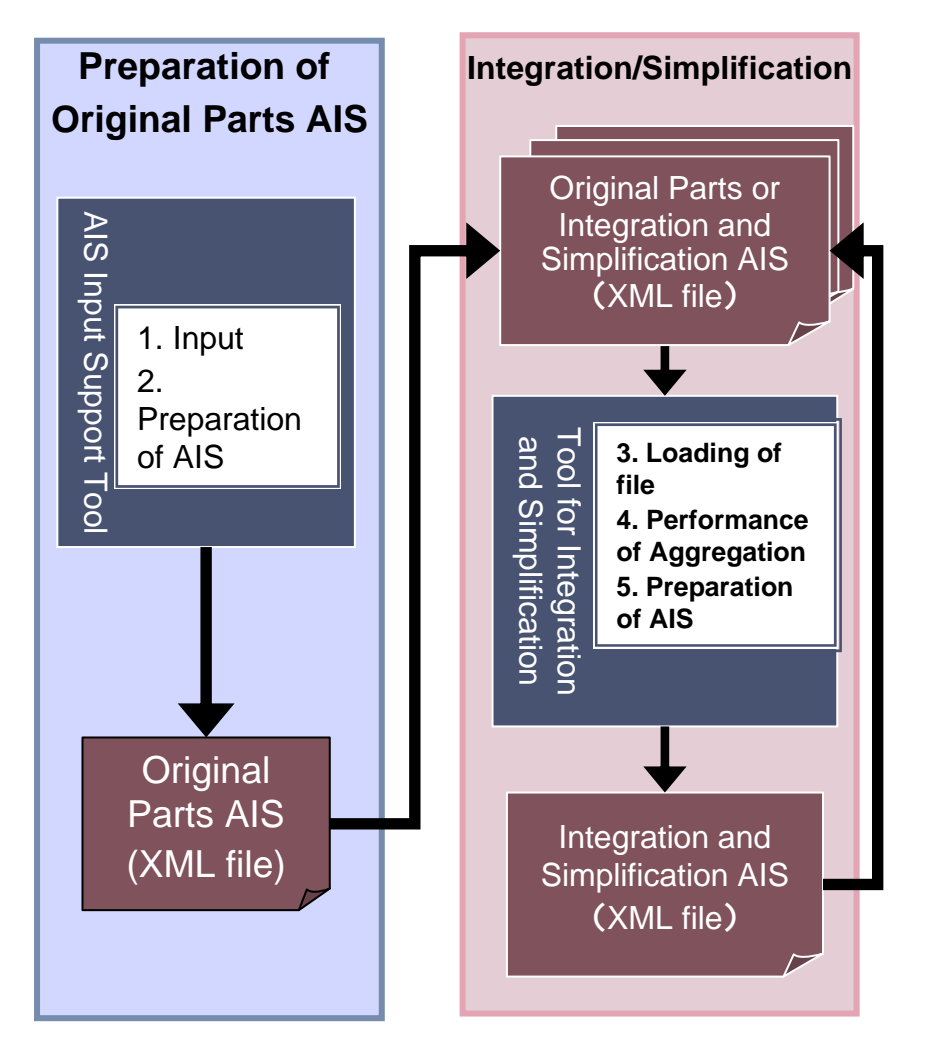

- 1. Input into AIS input support tool.
- 2. Using the AIS input support tool, prepare the original parts AIS (XML format).
- 3. Load the original parts AIS file prepared in 2 using the tool for Integration and Simplification.

 $(\rightarrow$  Chapter 3, Chapter 4)

- 4. Input the number of units (amount used in products) of the original parts AIS loaded in 3 and perform an aggregation. (→ Chapter 6)
- 5. Prepare the integrated AIS and simplified AIS (XML format). (→ Chapter 6)
- 6. When further integrating and simplifying an AIS which has already been integrated and simplified, return to 3 and repeat the integration and simplification steps.

#### Restrictions

You cannot edit "4. Composition information" with the tool for Integration and Simplification we now offer.

- (1) For auxiliary materials (solder, adhesive agent, etc.) used for manufacturing complex articles, first prepare AISs with the AIS input support tool, then load them into this tool.
- (2) When you change Level Names or Component Names in the integrated AIS or simplified AIS, use the AIS input support tool. However, you cannot change quantities and materials, nor perform the automatic calculation with this AIS input support tool.

(Refer to the reference information section "5.9 Cases where "simplification" is recommended" of the AIS Manual.)

## Chapter 2 Starting the Tool

- **2-1** After you have obtained the AIS tool for Integration and Simplification, save it in an arbitrary folder.
- **2-2** Save the XML format file prepared with the AIS tool for original parts in an arbitrary folder.
- 2-3 Start the AIS tool for Integration and Simplification saved in 2-1.
- 2-4 When the dialog box concerning security appears, click [Enable Macros].
- \*Macros are incorporated into this tool. Be sure to Enable Macros before you use the tool.

| Microsoft Excel                                                                                                    | Note                                            |
|----------------------------------------------------------------------------------------------------|-------------------------------------------------|
| The workbook you are opening contains macros.<br>Some macros may contain viruses that could be harmful to your computer.<br>If you are sure this workbook is from a trusted source, click<br>'Enable Macros'. If you are not sure and want to prevent<br>any macros from running, click 'Disable Macros'. <u>I</u> ell Me More | For <b>Excel 2007</b> users, see the next page. |
| <u>Al</u> ways ask before opening workbooks with macros <u>Disable Macros</u> Do <u>N</u> ot Open                                                                                                    |                                                 |
| ote                                                                                                    |                                                 |

If the above dialog box asking you whether to enable or disable the macros does not appear, you cannot use this tool.

-3-

```
In that case, go to Excel Menu [Tool] \rightarrow Menu [Macro] \rightarrow Menu [Security] \rightarrow [Security Level] page, set the level to Medium and reload the tool.
```

#### 2-4' If you are using Excel 2007

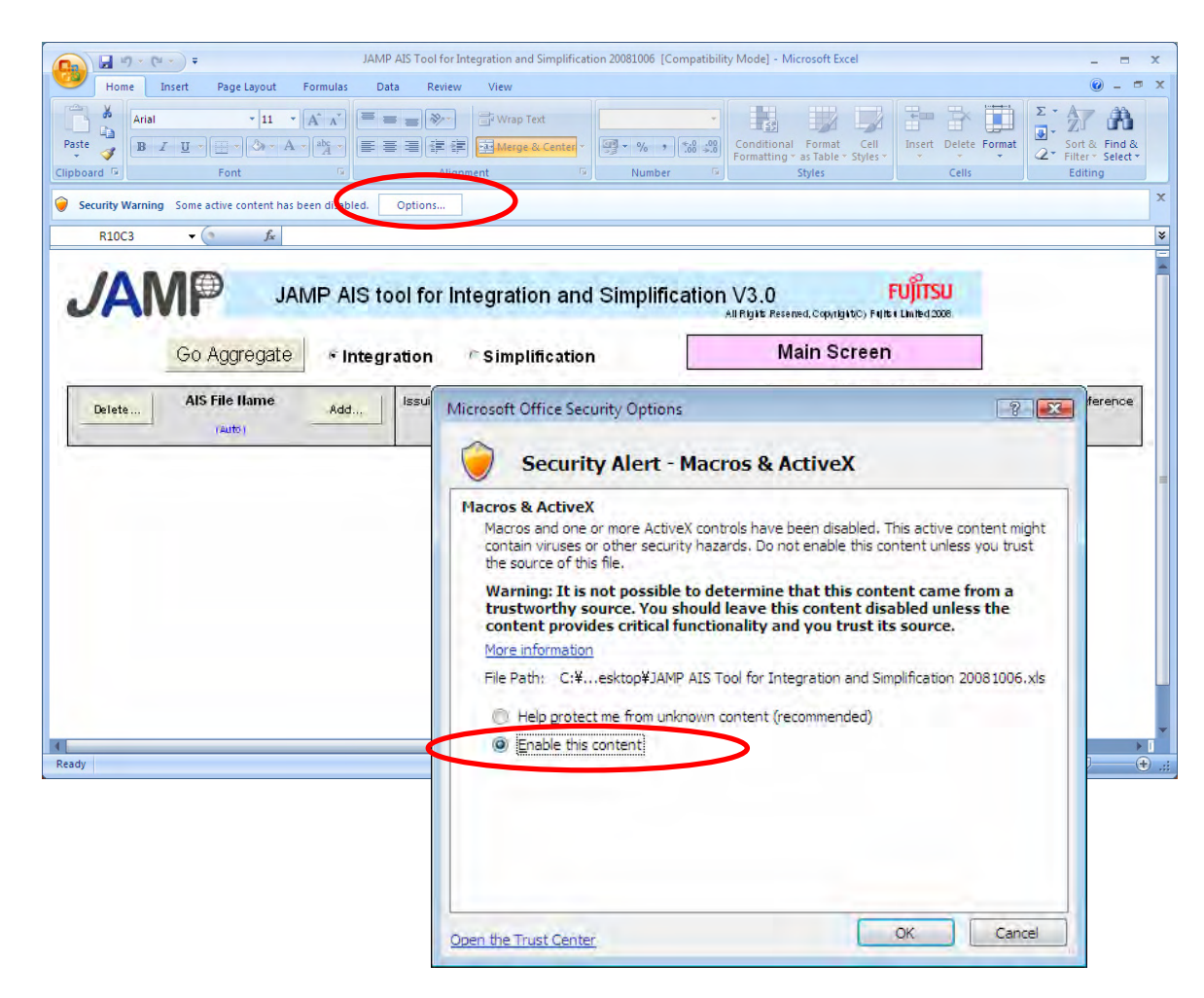

- 1. When the security warning appears, click [Option].
- 2. When the security option dialog box appears, select [Enable this content].

**2-5** When you start the AIS tool for Integration and Simplification (Fujitsu version), the screen shown below appears.

\*Refer to the explanation chapter for details on each button.

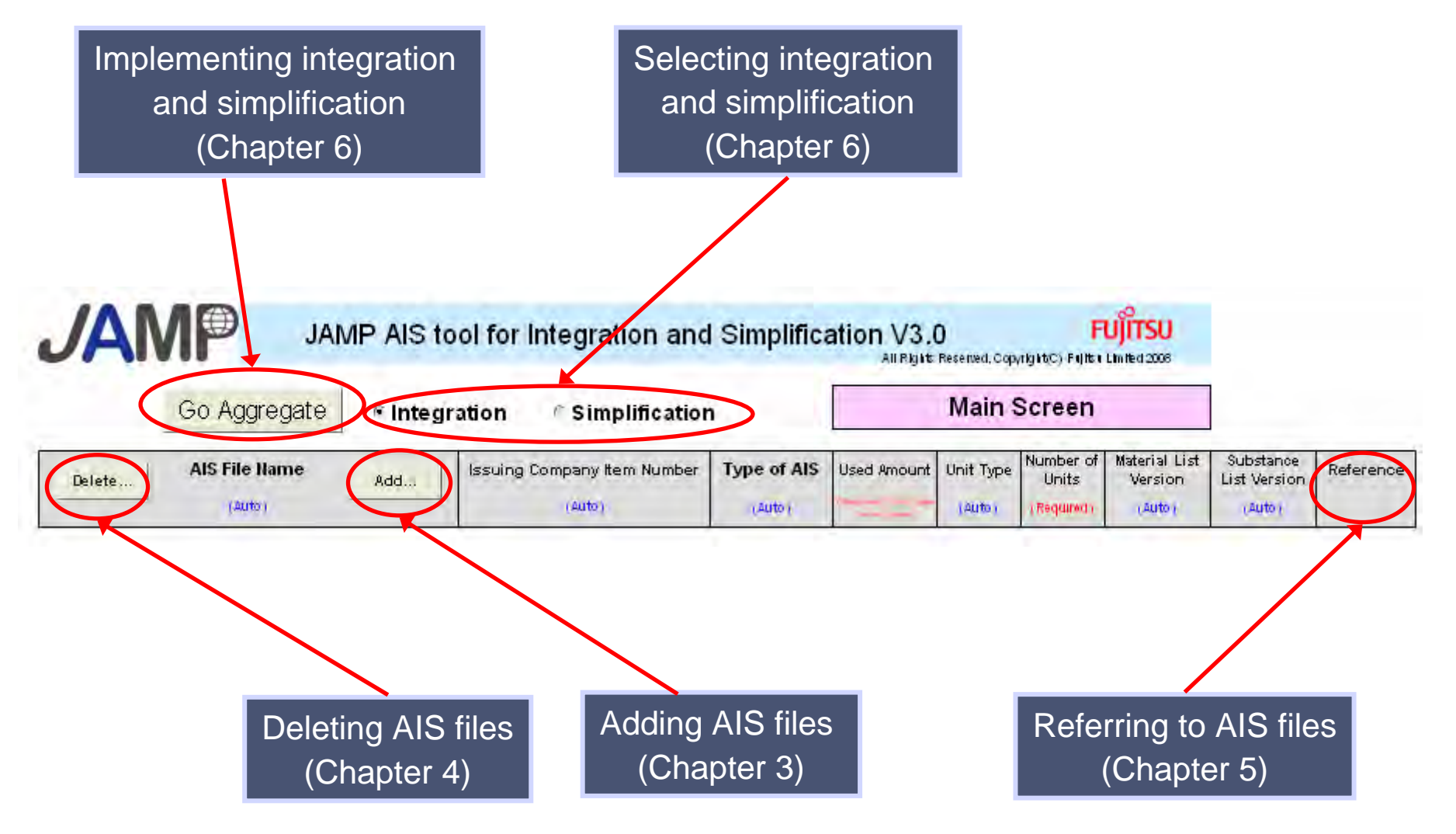

## Chapter 3 Adding AIS files

3-1 Specify the location to be added and click the Add button.

| JAN    |               | IP AIS tool f |
|--------|---------------|---------------|
|        | Go Aggregate  | * Integratio  |
| Delete | AIS File Name | Issue Issue   |
|        | (1)           |               |

3-2 The [Open AIS file] window appears.

|                   |                   |                  | . Tr Journ   |        |
|-------------------|-------------------|------------------|--------------|--------|
| Organize 🔻 📗 Viev | vs 🔻 🔝 New Folder |                  |              |        |
| avorite Links     | Name              | Date modified    | Туре         | Size   |
| Documents         | AISA_20080193     | 2008 06/23 17:05 | XML Document | 17 KB  |
| Desktop           | AISA_2009(107.2   | 2008/06/23 17:03 | XML Document | 30 KB  |
| Recent Places     | AISA_20086192-1   | 2008/06/23 17:02 | XML Document | 21 KB  |
| Computer          | AISA_20086191-2   | 2008/06/23 17:01 | XML Document | 29 KB  |
| Distures          | AISA_20080191-1-4 | 2008/06/23 15:22 | XML Document | 10 KB  |
| recures .         | AISA 20086191-1-3 | 2008/06/20 10:17 | XML Document | 17 KB  |
| NUSIC             | AISA 20086191-1-2 | 2008/06/19 15:19 | XML Document | 20 KB  |
| Recently Changed  |                   |                  |              |        |
| Searches          |                   |                  |              |        |
| Public            |                   |                  |              |        |
| olders 🔥          |                   |                  |              |        |
| File <u>n</u> am  | ne:               |                  | ▼ xml £i     |        |
|                   |                   |                  | Tools -      | Cancel |

- (1) Select the location to which files are to be added.
  - \*If you select a location other than that specified, an error occurs.
- (2) Click the [Add] button.

- (1) Select the target AIS file (XML format).
- (2) Click the [Open] button.

You can specify multiple files at the same time.

You can specify multiple files by selecting files while pressing the [Shift] key or [Ctrl] key.

## Chapter 4 Deleting AIS files

4-1 Specify the AIS file you want to delete and click the Delete button.

(1) Select the files you want to delete.

Note

If you select cells other than file names, an error occurs.

(2) Click the [Delete] button.

| JAMP JAN       | IP AIS to | ol for Integration and                | l Simplific    | ation V3.(  | )<br>Reserved, Copyrig |
|----------------|-----------|---------------------------------------|----------------|-------------|------------------------|
| Go Aggregate   | 🖲 integr  | ation FS implification                | n              |             | Main S                 |
| AlS File Name  | Add       | Issuing Company Item Number<br>(Auto) | Type of AIS    | Used Amount | Unit Type (Auto)       |
| AISA 1-1-1.xml |           | P1-1-D                                | Original Parts |             | piece                  |
| AlSA_112 vml   |           | P1-1-2                                | Original Parts | -           | piece                  |
| AISA 1-2.xml   |           | P1-2                                  | Original Parts |             | piece                  |
| AISA 2-1.xml   |           | P2-1                                  | Original Parts |             | piece                  |
| AISA_2-2.xml   |           | P2-2                                  | Original Parts |             | piece                  |

### Chapter 5 Referring to the contents of added AIS files

### 5-1 Click [Reference].

| JAMP AIS tool for Integration and Simplification V3.0 |               |          |                                       |                |             |           |                    |                                    |                           |           |
|-------------------------------------------------------|---------------|----------|---------------------------------------|----------------|-------------|-----------|--------------------|------------------------------------|---------------------------|-----------|
|                                                       | Go Aggregate  | 🖲 integr | ation Esimplification                 | 1              |             | Main      | Screen             |                                    | ]                         |           |
| Delete                                                | AIS File Name | 8dd      | Issuing Company Item Number<br>(Auto) | Type of AIS    | Used Amount | Unit Type | Number of<br>Units | Material List<br>Version<br>(Auto) | Substance<br>List Version | Reference |
| AISA 1-1-1 xml                                        |               | _        | P1-1-1                                | Original Parts |             | piece     | -                  | 1.01                               | 1.0                       | Reference |
| AISA_1-1-2.xml                                        |               | _        | P1-1-2                                | Original Parts |             | piece     |                    | 1.01                               | 1.0                       | Reterence |
| AISA 1-2.xml                                          | -             |          | P1-2                                  | Original Parts |             | piece     |                    | 1.01                               | 1.01                      | Ration    |
| AISA 2-1.xml                                          |               |          | P2-1                                  | Original Parts |             | piece     |                    | 1.01                               | 1.01                      | Reference |
| AISA_2-2.xml                                          |               |          | P2-2                                  | Original Parts |             | piece     |                    | 1.01                               | 1.01                      | Reference |

 Click the [Reference] button for the AIS file you want to refer to.

### 5-2 Confirm the content and click [Back to Main] to go back to the main screen.

| I. AIS Information                                                                                                    | surger [                                                                     | Detail Screen                                          | click [Back to Main]                  |
|----------------------------------------------------------------------------------------------------|------------------------------------------------------------------------------|--------------------------------------------------------|---------------------------------------|
| Format Version Required                                                                                                    | Ver.3.0 Inputting into this field is not necessary.                          |                                                        |                                       |
| ate Originally Issued Required                                                                                                    | 2008-06-12 Issuing Date of First Edition (Ex.2008-07-3)                      | Backto Main                                            |                                       |
| ate of Latest Revision Required                                                                                                    | 2008-07-01 If not revised, leave it blank (Ex.2008-07-3                      |                                                        |                                       |
| evision History Required                                                                                                    | 2 Fill in revision number up to 3 digit. (Ex. 1).                            | 2, 999)                                                |                                       |
| Global Portal) Sheet ID Howeed to 111                                                                                                    | Inputting into this field is not necessary.                                  |                                                        |                                       |
| Company ID Organizer<br>ID Entity ID                                                                                                    | Optional 1234<br>Optional 123456789<br>Regulied Sale<br>Regulied Xxx address | Enter the Organizer ID 1<br>Entity ID registered in th | Note                                  |
| ddress                                                                                                    |                                                                              | Department Required 123-456-7890                       |                                       |
| ddress<br>kpion Number of Sallig Department                                                                                                    | Required 123-456-7890                                                        |                                                        |                                       |
| ddress<br>kelion Number of Issuing Department<br>AX Number of Issuing Department                                                                                                    | Beguired 123-456-7890<br>Optional                                            |                                                        | This scroop is for                    |
| ddress<br>Aptor Number of Esting Department<br>AX Number of Issuing Department<br>mail Address of Issuing Department                                                                                                    | Required 123-456-7890<br>Optional<br>Optional                                |                                                        | This screen is for                    |
| digless<br>kplon Himber of Esting Department<br>AX Number of Esting Department<br>mail Address of Esting Department<br>mail Address of Esting Department<br>spartmenth Charge of Pieparity AE<br>seption Number of Department in Charge of<br>eparity AE                 | Regulired 123-456-7890<br>Optional<br>Optional<br>Optional                   |                                                        | This screen is for confirmation only. |
| sonng Department<br>Vidress<br>ekplor Number of Issuing Department<br>AX Number of Issuing Department<br>enail Address of Issuing Department<br>epartmettic Clarge of Preparing AE<br>ekplor Number of Department in Clarge of<br>hipshing AE<br>isheet Reference Number | Required 123-456-7890<br>Optional<br>Optional<br>Optional<br>Detional        | Sheet Reference Numb                                   | This screen is for confirmation only. |

- 8 -

# Chapter 6 Integration and simplification of AIS files

**6-1** Input all the necessary information for integration and simplification.

| AISA_1-1-1 xml<br>AISA_1-1-2 xml<br>AISA_1-1-2 xml<br>AISA_2-2 xml<br>AISA_2-2 xml                   | ol for Integration and Sim<br>ation Type<br>(Auto) (A<br>P1.1.1 Origina<br>P1.2 Origina<br>P2.2 Origina<br>P2.2 Origina | All Fight Reserved, C<br>All Fight Reserved, C<br>Main<br>of AIS Used Amount Unit Typ<br>(Auto)<br>Al Parts piece<br>al Parts piece<br>al Parts piece<br>piece | Appright(C) Fight & Linted 2008<br>SCreen<br>Number of Material List<br>Units Version<br>(Required)<br>1.01<br>1.01<br>1.01<br>1.01<br>1.01 | Substance<br>List Version<br>(Auto)<br>1.01 Refe<br>1.01 Refe<br>1.01 Refe<br>1.01 Refe | rence<br>rence<br>rence<br>rence<br>rence<br>rence | <ul> <li>Used Amount and the Number of Units</li> <li>For example, as cable are indicated in "m" unit in AIS, if you cut the cable into pieces 0.3 m long and use two of them, the input should be as shown below.</li> <li>Used Amount: 0.3 m</li> <li>The Number of Units : 2</li> <li>You cannot input the Used Amount into AIS if the "piece" is selected for the quantity.</li> </ul> |
|----------------------------------------------------------------------------------------------------|----------------------------------------------------------------------------------------------------|----------------------------------------------------------------------------------------------------|----------------------------------------------------------------------------------------------------|-----------------------------------------------------------------------------------------|----------------------------------------------------|----------------------------------------------------------------------------------------------------|
| Note                                                                                                 |                                                                                                    |                                                                                                    |                                                                                                    |                                                                                         |                                                    | the quantity.                                                                                                    |
| 1) As a rule for processor of the cannot select inter-<br>contained in the back (Refer to "5.9 Case) | eparing AISs<br>gration wher<br>base files.<br>ses to be sim                                                            | s for comp<br>n the simp<br>plified" of                                                                                                    | lex articl<br>lified AIS<br>the AIS                                                                                                    | es, yo<br>S is<br>Manua                                                                 | u<br>al.)                                          | <ul> <li>(3) Select whether you are implementing an Integration or a Simplification.</li> <li>(4) Click the [Go Aggregate] button.</li> </ul>                                                                                                    |

(1) Input the "Used Amount" for each

(2) Input the "the Number of Units" for

AIS.

| Note                            |                                                                                                    |
|---------------------------------|----------------------------------------------------------------------------------------------------|
| 2)<br>-<br>-<br>(Re             | When the parts declaring substances subjected to JIG/GADSL and the parts<br>undeclaring them are included in a same AIS for a complex article -<br>The item "Information Content" showing whether or not the information covers the scope of<br>JIS/GADSL is set to be "NOT cover the JIG/GADSL scope" in "4. Composition information" of<br>the AIS for complex article, regardless it is an integration or simplification, as a rule of<br>preparing AIS for complex articles.<br>effer to "5.5 Handling declarable substances" in the AIS Manual.)<br>In that case, the dialog box shown below appears. |
|                                 | YES     NO     Click [Yes].                                                                                                    |
| How<br>dec<br>are<br>this<br>by | wever, even if "Information Contents DOES NOT cover JIG/GADSL scope" is selected in the<br>laration item, the substances indicated to be covered by JIG/GADSL in the each AIS for parts<br>, by way of exception, shown in "4. Composition Information" of "AIS for complex articles" in<br>case, but not shown in "6. Information to be declared", and also the substances covered only<br>JIG/GADSL are not shown either.                                                                                                    |
| (Re                             | efer to "4.3.2 AIS Preparation Process," "4. Composition information," "6. Information to be                                                                                                    |
| De                              | clared," and "5.5 Handling Declarable Substances" in the AIS Manual.)                                                                                                    |

### Chapter 6 Integration and Simplification of AIS files

### 6-2 Output the XML data.

6

| 1. AIS Inf                     | ormation           |                   |           | Ir                                                  | itegration              |
|--------------------------------|--------------------|-------------------|-----------|-----------------------------------------------------|-------------------------|
| Format Ve                      | ension             | Required          | Ver.3.0   | Inputting into this field is not necessary.         |                         |
| Date Origi                     | inally Issued      | Required          |           | Issuing Date of First Edition (Ex.2008-07-31)       | Back to Main            |
| Date of La                     | itest Revisio      | Required          |           | If not revised, leave it blank (Ex.2008-07-31)      |                         |
| Revision H                     | listory            | Required          |           | Fill in revision number up to 3 digit. (Ex. 1 , 2 9 | Excel Vinal             |
| GP (Global Po                  | rtah Skeet ID      | No seed to fill h |           | Inputting into this field is not necessary.         | EXPORTIVIL              |
| JAMP M                         | ember Com          | pany ID           | Required  |                                                     | Four digits JAMP me     |
| Company                        | g Company<br>Namo  | y imormati        | Developed |                                                     | Everan Tradium Core     |
| JAMP M                         | ember Com          | pany ID           | Required  |                                                     | Four digits JAMP me     |
| Company                        | ID Organiz         | ter               | Optional  |                                                     | Enter the Organizer I   |
| ID.                            | Entity ID          | -                 | Optional  |                                                     | Entity ID registered in |
| Issuing De                     | partment           |                   | Required  |                                                     |                         |
| Address                        |                    |                   | Required  |                                                     |                         |
| Telepilos Nam                  | ber of its ting De | epartment         | Required  |                                                     |                         |
| F.AX Numbe                     | er of Issuing I    | Department        | Optional  |                                                     |                         |
| Email Addre                    | ess of Issuing     | Department        | Optional  |                                                     |                         |
| Department In                  | Charge of Prepa    | irlig AIS         | Optional  |                                                     |                         |
| Felepilor Nam<br>Preparing AlS | ber of Departme    | ith Charge of     | Optional  |                                                     |                         |
| Sheet Ref                      | erence Num         | ber               | Optional  |                                                     | Sheet Reference Nur     |
| Remarks                        |                    |                   | Optional  |                                                     | Optionally used by Is   |

(1) Input data into all the necessary fields.

(2) Click the [Export XML] button.

Note

You cannot edit "4. Article Information" with this tool.

The fields with a yellow background cannot be edited.

#### Chapter 6 Integration and Simplification of AIS files

6-3 Specify the file name of the AIS you want to save.

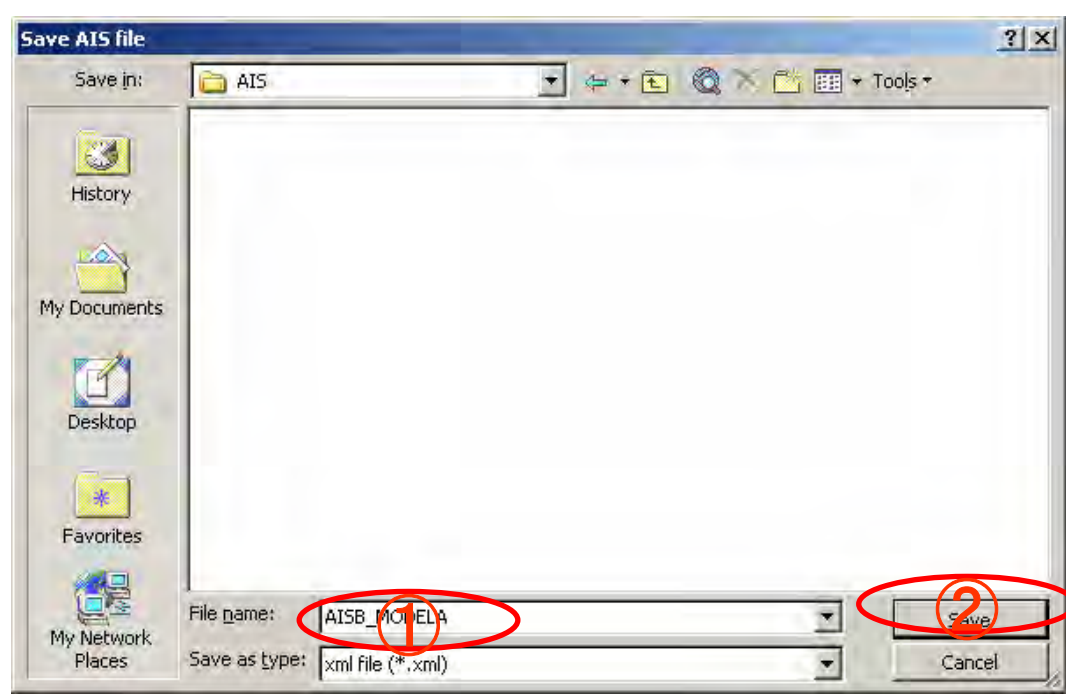

| Microsoft Excel                                             | X                              |
|-------------------------------------------------------------|--------------------------------|
| C:¥Documents and Settings¥<br>Do you want to overwrite it ? | ¥AISB_XXXXXmI***already exists |
| YES                                                         | B NO                           |

- 12 -

(1) When the [Save AIS file] dialog box appears, specify the file name of the AIS file you want to save.

File names are set by default as follows: Integration: AISB\_ Article number Simplification: AISC Article number

#### Note

The first letters, AISB and AISC, are not changeable, because they are required under JAMP's rules of nomenclature.

- (2) Click the [Save] button.
- (3) When you specify a file that already exists, the confirmation dialog appears. Click [Yes] if there is no problem in replacing it.

### Chapter 7 Known problem

Known problem

Runtime Error "1004"

The following errors may occur when the operation of "View" or "Aggregation" are conducted repeatedly.

Runtime Error "1004":Copy method of Worksheet Class failed Runtime Error "1004":Application-defined or object-defined error

These errors are caused by interference with known problem in using Microsoft Excel (all versions) and there are no programmatic measures to prevent.

When you conduct the operation of "View" or "Aggregation" repeatedly, please save the tool periodically or exit the tool and re-open it.

(Error frequency depends on your PC environment.)